## Adobe Connect

Host

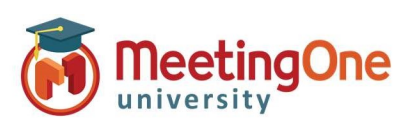

## **Integrated Audio – Audio Options**

() v

Settings

**H** ~

AUDIO CONFERENCE

Start Audio Conference

Audio Profile must be set up and selected in Adobe Connect Central before proceeding \*These settings must be completed BEFORE starting meeting audio\*

- 1. Click the drop down menu
- 2. Click Settings
- 3. Choose your preferred Audio Conference Settings
- Phone: (Check this to enable telephone audio)
- A. Using Phone
  - a. Broadcast Telephony audio (Required for using both VoIP and Phone services)
  - Provide Dial-in details to participants (Hosts/Presenters will be able to see all connection options)
    - a. If Dial-in is selected, and audio has started the below will pop up for Participants
      - Select Dial-in
      - Follow the steps outlined on the Dial-In page
      - Click Join Meeting
      - International Participants Can Dial Using a Local Access Number
      - Contact MeetingOne Support or visit www.meetingone.com
         for International Access Numbers
  - c. Provide Dial-out option to participants
    - d. If Dial-out is selected, and audio has started the below will pop up for Participants
      - Select Receive a Call
      - Enter Phone Number, then select "Call Me"
      - Answer your phone
      - May be prompted to press "1" to enter the conference

## **Microphone:** Select these if anyone will be using Microphone (Computer/Device) audio for the conference

- B. Using Microphone (Computer/Device) Host/Presenter access
  - a. Allow participants to use microphones
    - Select Device Speaker/Microphone
    - You are connected. Use the microphone drop down for more options
      - Best for Participants with No Phone Access
      - Completely Dependent on Internet Connectivity
      - Uses Bandwidth

## Start Audio Conference Settings

1

- Show Start Audio Conference dialog when meeting starts
- Start Audio Conference automatically with this meeting

| <complex-block></complex-block>                                                                                                    |         | Preferences                                                                                                    |                                                                                                    |
|----------------------------------------------------------------------------------------------------|---------|----------------------------------------------------------------------------------------------------|----------------------------------------------------------------------------------------------------|
| <form></form>                                                                                                    | )       | General<br>Menu Bar<br>Display Name<br>Audio Conference<br>Video<br>Share Pod<br>Attendee Pod<br>Chat Pod<br>Q & A Pod                                                                                                    | Audio Conference<br>Porties<br>Mether's Audio Por Ville<br>Series<br>Monogone<br>Monogone<br>Monog |
| Reverse 2 Cline 10 million       Reverse 2 Cline 10 million       Parase provody our contact number to noncove a cliffion the meeting:       Cline 10 million       Parase provody our contact number to noncove a cliffion the meeting:       Cliffion       Parase provody our contact number to noncove a cliffion the meeting:       Cliffion       Parase provody our contact number to noncove a cliffion the meeting:       Cliffion       Parase provody our contact number to noncove a cliffion the meeting:       Cliffion       Parase provody our contact number to noncove a cliffion the meeting:       Cliffion       Parase provody our contact number to noncove a cliffion the meeting:       Cliffion       Parase provody our contact number to noncove a cliffion the meeting:       Cliffion       Parase provody our cliffion       Parase provody our cliffion       Cliffion       Parase provody our cliffion       Parase provody our cliffion       Parase provody our cliffion       Parase provody our cliffion       Parase provody our cliffion       Parase provody our cliffion       Parase provody our cliffion       Parase provody our cliffion       Parase provody our cliffion       Parase provody our cliffion       Parase provody our cliffion       Parase provody our cliffion       Parase provody our                                                                                                    |         | How do you want to join the meeting's<br>we have a call <u>Dahn</u><br>Receive a Call <u>Dahn</u><br>Follow the instructions to dail into the meetin<br><b>1. Dail Number</b><br>Dails with the conference desails when prompt<br>Meeting/Dire Conference Seconi Number: di<br>Meeting/Dire Conference Seconi Number: di | audio? × % % How do you want to join the meeting's audio? × L Phone                                                                                                    |
| nou want to join the meeting's audio?                                                                                                    |         |                                                                                                    | Anote     Resear provide your contact number to recieve a call from the meeting     County Calls     County Calls     Co                                                                                                    |
| The anticophone of your conference or islam only and the set of your only and the set of your on | ou wa   | nt to join the meeting's audio?                                                                                                    | X Use the speaker/                                                                                                    |
| Ice Speaker/ Microphone                                                                                                    | ie      |                                                                                                    | microphone of your<br>devece to join auto<br>conference or listen<br>only                                                                                                    |
| « · · · · · · · · · · · · · · · · · · ·                                                                                                    | ce Spea | ker/ Microphone                                                                                                    |                                                                                                    |
|                                                                                                    | . ~     | * ~                                                                                                    |                                                                                                    |
|                                                                                                    |         |                                                                                                    |                                                                                                    |

Adjust Volume Select Microphone Disconnect Microphone Join Audio via Phone Call Microphone (S- Logitech USB Headset)

How do

4 Ph

MICROPH

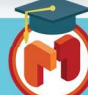